## Среда Dev C++

**Dev C++ IDE** - среда разработки на **C** и **C++**, графическая надстройка над **GCC** компилятором. IDE бесплатна и с открытым исходным кодом. Последнюю её версию 5.11 можно по адресу: https://sourceforge.net/projects/orwelldevcpp/

Главное окно программы представлено четырьмя панелями: сверху – главное меню и панель команд, слева - менеджер проектов, по центру – редактор кода, и снизу - информационная панель.

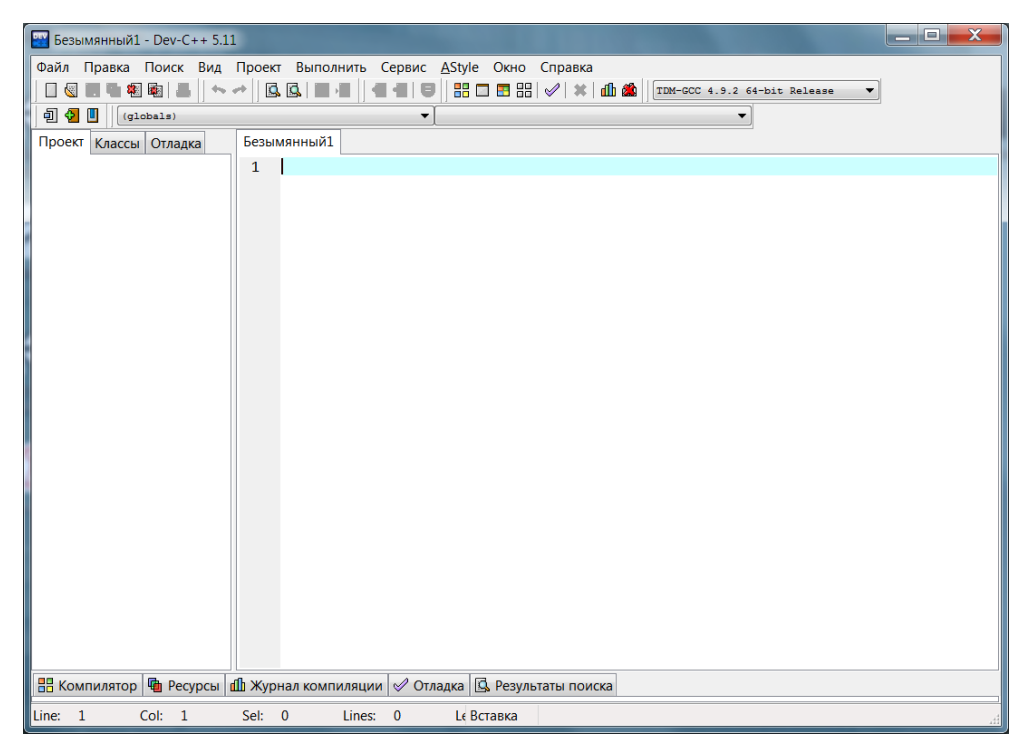

Чтобы создать новый проект на языке С необходимо в главном меню выбрать Файл -> Создать -> Проект, и далее выбрать Console Application, выбрать в опциях С-проект, и далее выбрать ему подходящее имя, например HelloWorld, и нажать на [OK]

| Новый про                             | рект        |               |           |                                                                                                    |                  |                  | X       |
|---------------------------------------|-------------|---------------|-----------|----------------------------------------------------------------------------------------------------|------------------|------------------|---------|
| Basic 1                               | Multimedia  | Win32         | Console   |                                                                                                    |                  |                  |         |
| 2                                     |             | [             | æ         | and the second second s |                  |                  |         |
| Windows<br>Applicatio                 | n Applicati | s Stati<br>on | c Library | DLL                                                                                                    | Empty<br>Project |                  |         |
|                                       |             |               |           |                                                                                                    |                  |                  |         |
|                                       |             |               |           |                                                                                                    |                  |                  |         |
|                                       |             |               |           |                                                                                                    |                  |                  |         |
|                                       |             |               |           |                                                                                                    |                  |                  |         |
| A console application (MS-DOS window) |             |               |           | dow)                                                                                                    | Ос-проект        | 🔘 С++-проект     |         |
| Имя:                                  |             |               |           |                                                                                                    | 🔲 Сделать язын   | ком по умолчанию |         |
| HelloWo                               | rld         |               |           |                                                                                                    |                  |                  |         |
|                                       |             |               |           |                                                                                                    | ✓ OK             | 🗶 Отмена 🛛 🤶 (   | Справка |

Далее среда сразу предложит сохранить файл проекта **HelloWorld.dev**, необходимо его сохранить в той папке, в которой предполагается хранить все исходные файлы проекта.

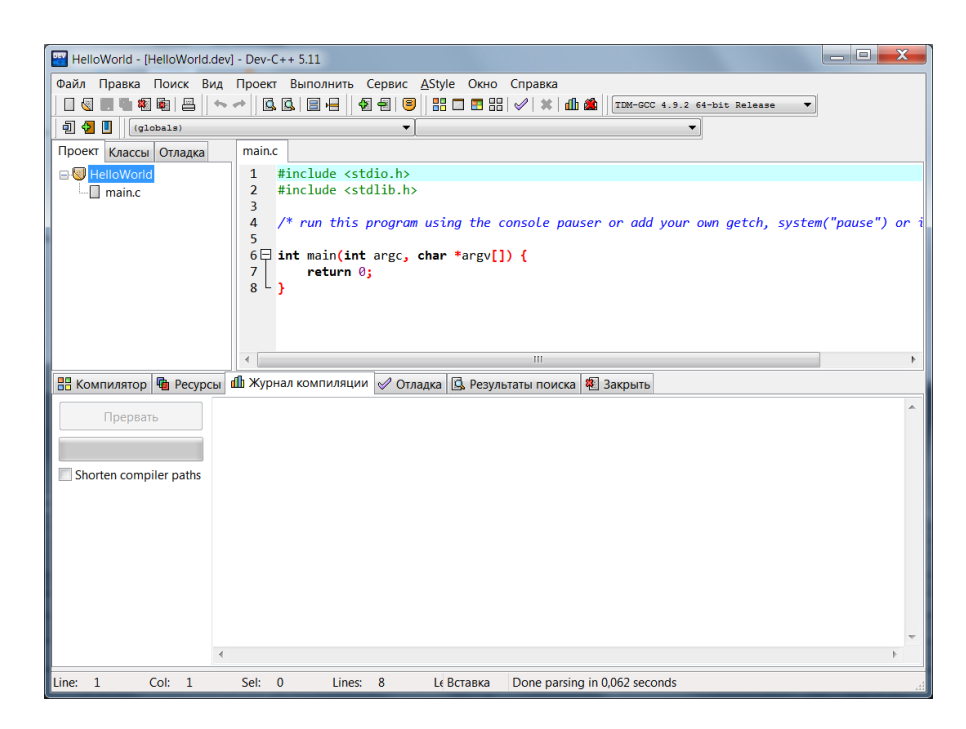

После этого в текстовом окне появится заготовка консольного проекта, а в менеджере проекта появиться файл main.c, в котором и находится данный код. Стоит сразу нажать [Ctrl]+[S] или *Файл -> Сохранить,* и сохранить исходный файл main.c в той же папке, где был сохранён HelloWorld.dev.

Любую из программ, написанных на **С,** перед запуском необходимо скомпилировать и только затем запустить на выполнение. Для этого в **Dev C++** используется четыре команды:

- Скомпилировать [F9] простая компиляция программного кода. На данном этапе компилятор проверяет написанный код на наличие ошибок и, если все в порядке переводит код программы в исполняемый файл \*.exe.
   Если же имеются ошибки, то работа компилятора прерывается и внизу в информационном окне "Компилятор" выводятся коды ошибок, помогающих их найти и исправить.
- Выполнить [F10] эта команда позволяет многократно запускать программу без повторной компиляции кода.
- Скомпилировать и выполнить [F11] если необходимо сразу посмотреть выполнение программы в консоли после компиляции, то необходимо использовать данную команду.
- **Перестроить всё [F12]** команда, позволяющая перекомпилировать не только измененные файлы, но и все другие модули, использующиеся в программе.

Их также можно найти на панели управления в виде кнопок:

| Файл | Правка | Поиск   | Вид | Проект | Выполнить | Сервис  | AStyle | ОКНО  | правка      |                  |              |   |
|------|--------|---------|-----|--------|-----------|---------|--------|-------|-------------|------------------|--------------|---|
|      |        | 1 🌆 🛛 🖴 | +   | -      | 🔍   🗄 🛏   | 🕭 🖶 🛛 😇 |        | ] 📰 🔡 | 🖉   🗱   📶 🏙 | TDM-GCC 4.9.2 64 | -bit Release | • |
| ച 🕹  | l (gl  | obals)  |     |        |           | •       |        |       |             | -                |              |   |

Также на этой панели можно выбрать режим работы компилятора, например, Release \ Debug \ Profile или разрядность 32-bit или 64-bit. При разработке в целях получения дополнительной отладочной информации стоит переключить компилятор в отладочный режим, выбрав Debug вариант:

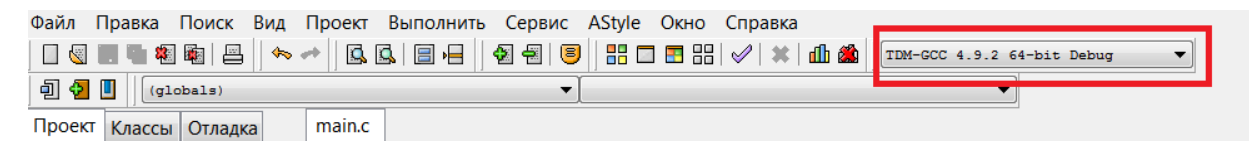

После нажатия на «Скомпилировать и Выполнить» [F11] в информационном окне появляется лог компиляции, где в том числе выводятся сообщения об ошибке или предупреждениях:

| 🔛 HelloWorld - [HelloWorld | l.dev] - Dev-C++ 5.11                                                                                                    |  |  |  |  |  |
|----------------------------|----------------------------------------------------------------------------------------------------|--|--|--|--|--|
| Файл Правка Поиск В        | вид Проект Выполнить Сервис AStyle Окно Справка                                                                                                    |  |  |  |  |  |
|                            | 🆘 🛹   💁 🖳   🖶   📲   🖲   🔡 🛛 🖽 🐨   🖋   🗰 🌋   IDM-GCC 4.9.2 64-bit Debug 🔹                                                                                                    |  |  |  |  |  |
| 미 🕢 🚺 (globals)            | ▼ <b>▼</b>                                                                                                    |  |  |  |  |  |
| Проект Классы Отладка      | main.c                                                                                                    |  |  |  |  |  |
| HelloWorld                 | <pre>1 #include <stdio.h> 2 #include <stdib.h> 3 4 /* run this program using the console pauser or add your own getch, system("pause") or i 5 6 Dist main(ist approx chan tappyll) {</stdib.h></stdio.h></pre> |  |  |  |  |  |
|                            | 7                                                                                                    |  |  |  |  |  |
|                            | 8 return 0;<br>9 }                                                                                                    |  |  |  |  |  |
|                            | ۰ III کې د د د د د د د د د د د د د د د د د د                                                                                                    |  |  |  |  |  |
| 🔠 Компилятор 🖷 Ресур       | сы 🅼 Журнал компиляции 🖉 Отладка 🗓 Результаты поиска 🕸 Закрыть                                                                                                    |  |  |  |  |  |
| Прервать                   | Processing makefile ^                                                                                                    |  |  |  |  |  |
| Shorten compiler paths     | <br>- Makefile Processor: C:\Program Files (x86)\Dev-Cpp\MinGW64\bin\mingw32-make.exe<br>- Command: mingw32-make.exe -f "C:\Users\OlegAntipov\Documents\Новая папка (5)\Makef                                  |  |  |  |  |  |
|                            | mingw32-make.exe: Nothing to be done for 'all'.                                                                                                    |  |  |  |  |  |
| Compilation results        |                                                                                                    |  |  |  |  |  |
| - Errors: 0                |                                                                                                    |  |  |  |  |  |
|                            | - Warnings: 0<br>- Output Filename: C:\Users\OlegAntipov\Documents\Новая папка (5)\HelloWorld.exe<br>- Output Size: 153,4619140625 KiB<br>- Compilation Time: 0,08s                                            |  |  |  |  |  |
|                            |                                                                                                    |  |  |  |  |  |
| Line: 7 Col: 5             | Sel: 0 Lines: 9 Li Brazeva Done parsing in 0.016 seconds                                                                                                    |  |  |  |  |  |

И если ошибок найдено не было, то будет выведена консоль с результатами работы программы:

| C:\Users\OlegAntipov\Documents\HelloWorld\HelloWorld.exe                                           | _ <b>D</b> X |
|----------------------------------------------------------------------------------------------------|--------------|
| Process exited after 0.003988 seconds with return value 0<br>Для продолжения нажмите любую клавишу | <b>•</b>     |
|                                                                                                    |              |
|                                                                                                    |              |
|                                                                                                    |              |
|                                                                                                    | Ŧ            |

Естественно никаких результатов работы выведено не будет, т.к. был запущен пустой проект.

Если же при компиляции возникла ошибка — информация о ней будет выведена во вкладке «Компилятор» на информационной панели:

| 🔛 He        | loWorld | - [HelloWorld.dev] | - Dev-C++ 5.11                                                    |                       |                                                 |                                       |
|-------------|---------|--------------------|-------------------------------------------------------------------|-----------------------|-------------------------------------------------|---------------------------------------|
| Файл        | Прави   | а Поиск Вид        | Проект Выполнить                                                  | Сервис <u>A</u> Style | Окно Справка                                    |                                       |
| 0           |         | 1                  | - 9.9                                                             | 9 9 8 0               | 🔳 📰 🔡 🖌 🗱 🖬 🏙 🛍 🕅 TDM-GCC 4.9.2                 | 64-bit Debug 🔻                        |
| -<br>1<br>1 |         | (globals)          |                                                                   | • [                   | 11                                              | -                                     |
| Прое        | кт Клас | сы Отлалка         | main.c                                                            | <u> </u>              |                                                 |                                       |
|             | HelloW  | orld               | 1 #include <st< th=""><th>dio h&gt;</th><th></th><th></th></st<>  | dio h>                |                                                 |                                       |
|             | main    | .c                 | 2 #include <st< th=""><th>dlib.h&gt;</th><th></th><th></th></st<> | dlib.h>               |                                                 |                                       |
|             | _       |                    | 3                                                                 |                       |                                                 |                                       |
|             |         |                    | 4 /* run this                                                     | program usıng         | g the console pauser or add your                | own getch, system("pause") or i       |
|             |         |                    | 6 <b>⊟ int</b> main <b>(int</b>                                   | argc <b>, char</b> *  | *argv[]) {                                      |                                       |
|             |         |                    | 7                                                                 |                       |                                                 |                                       |
|             |         |                    | a return (                                                        | 0;                    |                                                 |                                       |
|             |         |                    | 3 <b>1</b>                                                        |                       |                                                 |                                       |
|             |         |                    |                                                                   |                       |                                                 |                                       |
|             |         |                    | •                                                                 |                       | III                                             | 4                                     |
| 🔡 Ko        | мпилят  | ор (5) 🍯 Ресурсь   | ы 🌐 Журнал компиля.                                               | ции 🔗 Отладка         | а 🗓 Результаты поиска 💐 Закрыть                 |                                       |
| Стр         | Кол     | Файл               |                                                                   |                       | Сообщение                                       |                                       |
|             |         | C:\Users\OlegAn    | tipov\Documents\Hello                                             | World\main.c          | In function 'main':                             |                                       |
| 8           | 2       | C:\Users\OlegAnti  | ipov\Documents\HelloW                                             | orld\main.c           | [Error] 'returrn' undeclared (first use in this | function)                             |
| 8           | 2       | C:\Users\OlegAnti  | pov\Documents\HelloW                                              | orld\main.c           | [Note] each undeclared identifier is report     | ed only once for each function it app |
| 8           | 10      | C:\Users\OlegAnti  | pov\Documents\HelloW                                              | orld\main.c           | [Error] expected " before numeric constant      | t                                     |
| 28          |         | C:\Users\OlegAnti  | ipov\Documents\HelloW                                             | orld\Makefile         | recipe for target 'main.o' failed               |                                       |
|             |         |                    |                                                                   |                       |                                                 |                                       |
|             |         |                    |                                                                   |                       |                                                 |                                       |
|             |         |                    |                                                                   |                       |                                                 |                                       |
|             |         |                    |                                                                   |                       |                                                 |                                       |
|             |         |                    |                                                                   |                       |                                                 |                                       |
|             |         |                    |                                                                   |                       |                                                 |                                       |
|             |         |                    |                                                                   |                       |                                                 |                                       |
|             |         |                    |                                                                   |                       |                                                 |                                       |

## Пример программы

Напишем следующую программу на языке **С**, вычисляющая значение выражения А + В \* С:

```
#include <stdio.h>
int main()
{
    int A, B, C, res; //объявляем переменные
    printf("Input A, B, C values:\n"); //выводим на экран подсказку для ввода
    scanf("%d%d%d", &A, &B, &C); //запрашиваем значения переменных (обязательно указать знак взятия адреса &)
    res = A + B * C; //расчитываем результат операции
    printf("Result %d + %d * %d = %d", A, B, C, res); // выводим на экран полученный результат выражения
    return 0;
}
```

В результате компиляции и выполнения программы получаем в консоли следующее:

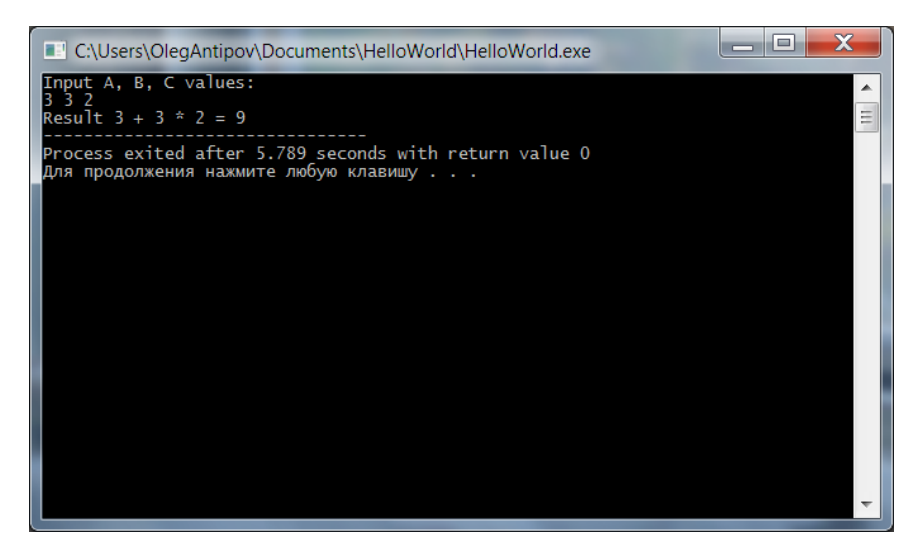